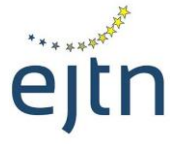

Réseau Européen de Formation Judiciaire European Judicial Training Network

## EJTN BUILDING A COMMON DIGITAL CULTURE – DIGITAL AMBASSADOR PROGRAMME ACCESS TO THE HELP COURSE

## **1.HELP account setup or access:**

- If you **don't have an account** on the HELP eLearning platform, please first create one by following these steps:
  - go to this link and fill in the form (it takes about 2 mins): <u>https://help.elearning.ext.coe.int/login/signup.php</u>
  - once submitted, you will receive an activation link on the email you used for creating the
    account (it is highly advisable to use the email you also gave as contact email for registration
    to this event)
  - go to your email inbox and click on the link to activate your account.
  - VIDEO tutorial: <u>HELP e-learning account creation (English) on Vimeo</u>
- If you already have an account, log in your account by using your username or email and your password.
  - if you forgot your password, you can retrieve it HERE

## 2.Course page access:

Click on this link to access the course page directly: <u>Course: Building a Common Digital Culture | EJTN | 2025 | Council of Europe HELP</u>

## enter the enrolment key: DIGI7752

(you will only have to use it the first time you access it)

• you can retain the above link to access the course page any time you need to, or else you can also access it from your account, under the 'My courses' button.